# I.I.S. "MIRAGLIA" LAURIA (PZ) MINI GUIDA SKYPE

## LA LEZIONE (ver. 1.0)

### 1) Modalità suggerita di svolgimento della lezione

Dopo aver effettuato la video chiamata sul gruppo della classe, è conveniente chiedere agli studenti di:

- silenziare i propri microfoni
- disattivare le proprie webcam

in modo da consentire al docente di fare lezione senza interferenze o disturbi audio.

Il docente può decidere l'attivazione di microfono e/o webcam dello studente. In ogni caso durante la lezione gli studenti potranno interagire se necessario mediante la chat testuale.

## 2) La chat

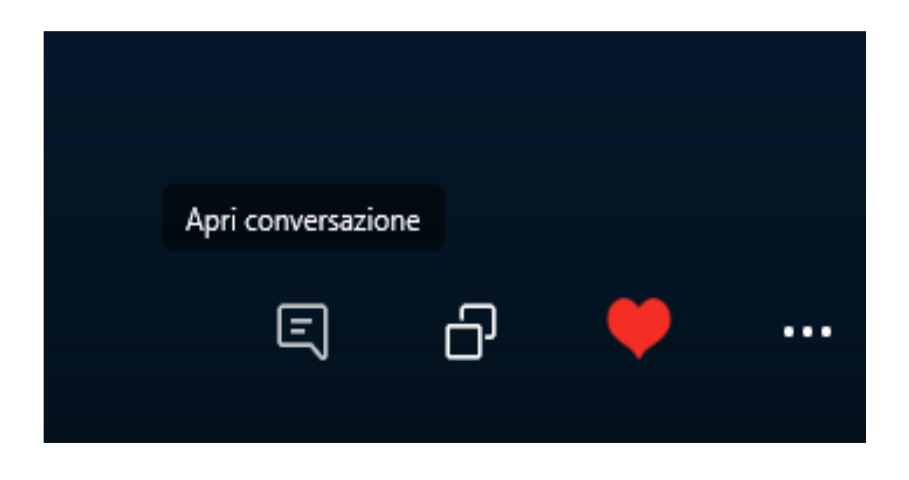

Il primo a sinistra serve per aprire la finestra della chat testuale. Se cliccato si aprirà a destra la finestra della chat (come nella figura seguente) da cui si potranno inviare/ricevere messaggi di testo.

#### 3) L'invio di un documento al gruppo mediante la chat

Si potrà inviare un file mediante la chat cliccando sul pulsante Aggiungi file:

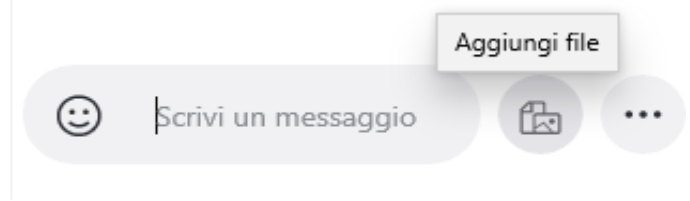

4) L'invio di un messaggio in chat solo ad uno studente specifico

E' possibile inviare un messaggio in chat ad uno studente cliccando con il tasto destro del mouse sul cerchio relativo allo studente e inviando il messaggio. Lo studente dovrà accettare l'invio.

5) Condivisione dello schermo del proprio computer agli studenti

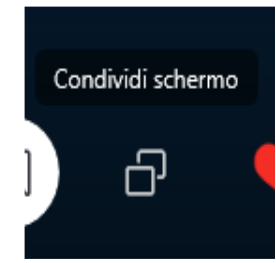

Sarà sufficiente cliccare su questo pulsante per attivare la condivisione e cliccarci di nuovo per disattivarla

6) Altre azioni avviabili dal pulsante con i tre puntini:

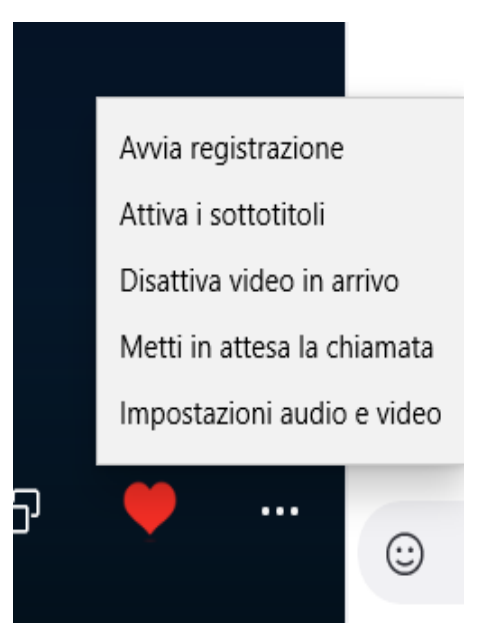

#### 7) Registrare il video della lezione

Nel corso di una chiamata o videochiamata si può scegliere **Avvia registrazione**. Nel giro di qualche secondo, una notifica avviserà sia te sia i tuoi interlocutori che il sistema ha iniziato a registrare la conversazione in sottofondo. Come detto, al termine della chiamata comparirà un'ulteriore notifica con la quale si verrà avvisati della disponibilità della registrazione.

A questo punto si avrà una doppia opzione. Si potrà decidere di lasciare la registrazione sui server di Microsoft e riascoltarla o rivederla dall'interno del client di Skype. Va ricordato che dopo 30 giorni il file sarà cancellato per sempre e non sarà più accessibile, mentre per ritrovarlo nell'arco di questo lasso di tempo si dovrà "risalire" tutta la cronologia della conversazione. In alternativa, possiamo decidere di scaricare il file multimediale con la registrazione e archiviarlo nel nostro computer, così da poterlo rivedere o riascoltare ogni volta che ce ne sarà bisogno.